### How to Complete Online Payments

1. Visit <u>www.buildingyakima.com</u> and log in. If you do not have an account, you will need to create one. You will need to have an access code to link your account to your permit. This access code can be provided to you by a permit technician. To add the access code continue reading the instructions below. If you have already linked your account skip to step 2.

Once logged in, select "My Account" listed under the drop-down arrow on the top righthand corner of the page.

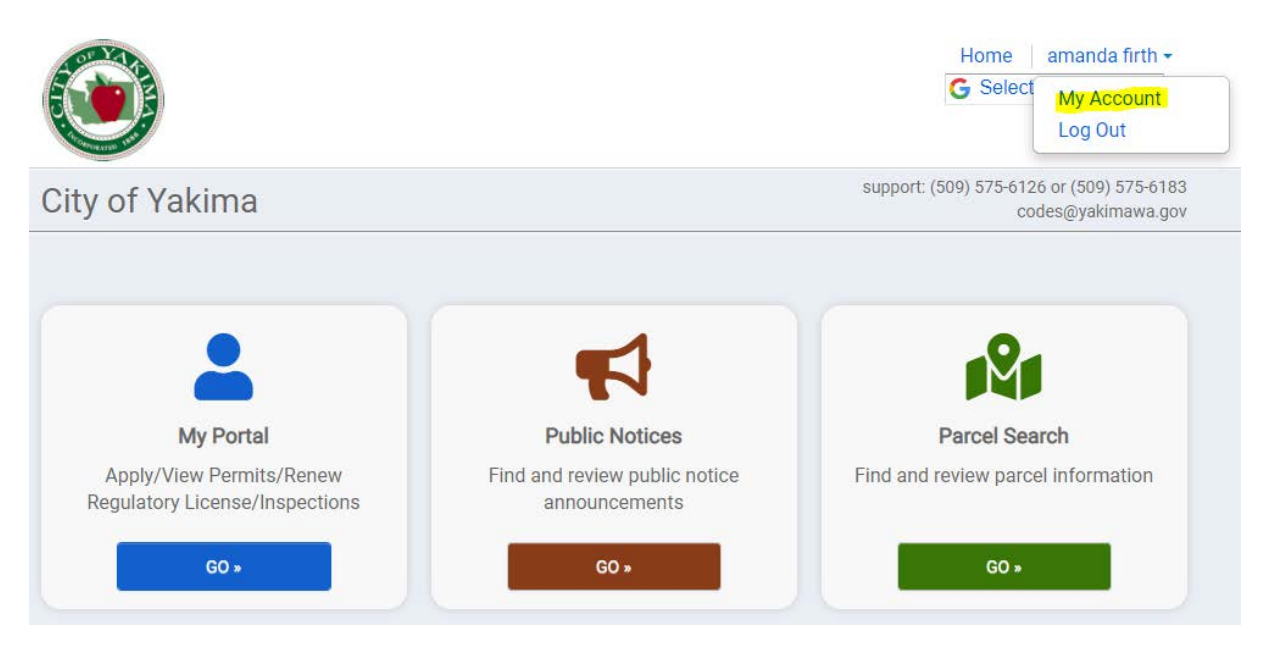

## Select "Access Code".

| My Account                                      |        |
|-------------------------------------------------|--------|
| Email:                                          | edit   |
| Password: Updated 2 years ago.                  | 🖌 edit |
| Contact:<br>129 n second st<br>yakima, WA 98902 | ✓ edit |
| Payment History Access Code                     |        |

Input the access code in the appropriate field, and then select submit. Once the access code is accepted, click the City of Yakima logo on the top left-hand corner.

|                   |                                                                               | Home amanda firth -<br>G Select Language V |
|-------------------|-------------------------------------------------------------------------------|--------------------------------------------|
| Enter your access | code                                                                          | •                                          |
| Access code:      | The access code will associate your account with any a for or need access to. | application you may already have applied   |
| Don't have        | one? Call us at (509) 575-6126 or (509) 575-6183 or send an emai              | il to codes@yakimawa.gov                   |
|                   |                                                                               |                                            |

2. Select "Go" under "My Portal"

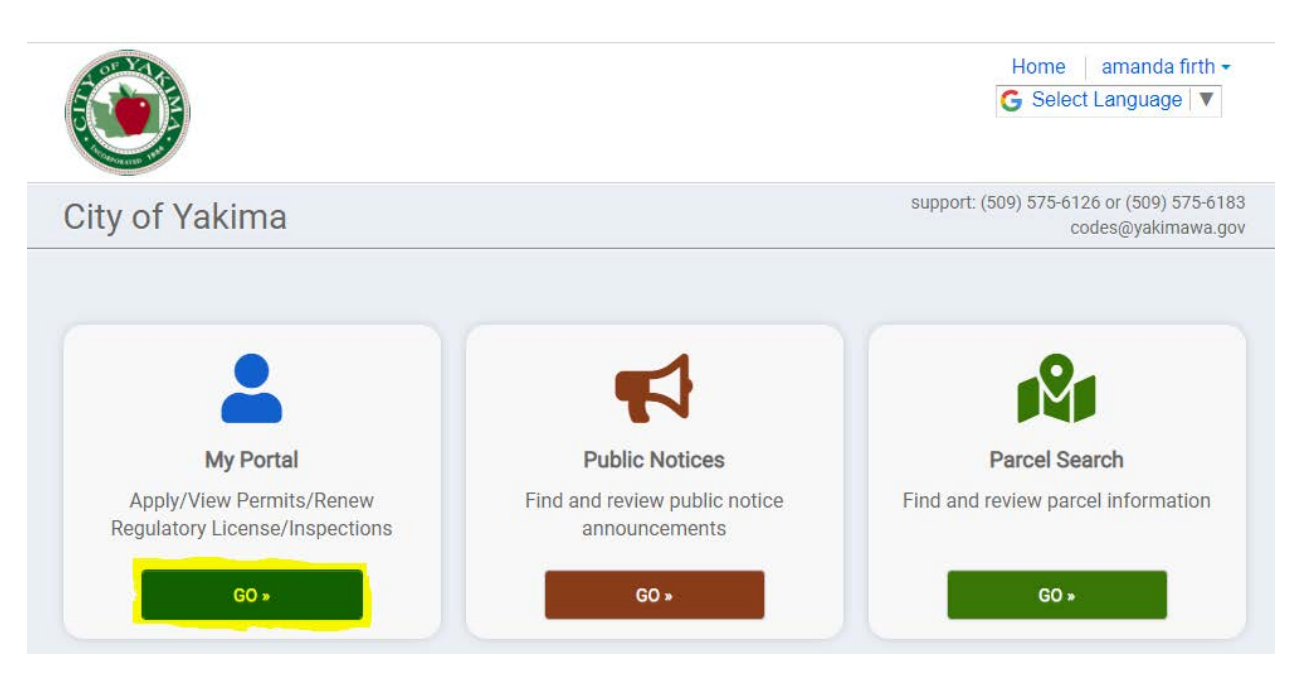

# 3. Select "Pay"

|                                                                 |                                                                                        |                                                                                                    | Home   amanda firth •<br>G Select Language   ▼                                                                                               |
|-----------------------------------------------------------------|----------------------------------------------------------------------------------------|----------------------------------------------------------------------------------------------------|----------------------------------------------------------------------------------------------------|
| Applications                                                    |                                                                                        |                                                                                                    | Contact                                                                                                    |
| Q Enter a                                                       | permit or license nur                                                                  | nber, address, or name                                                                                                    | e SEARCH                                                                                                    |
|                                                                 | Enter at leas                                                                          | t 2 characters                                                                                                    |                                                                                                    |
|                                                                 |                                                                                        |                                                                                                    |                                                                                                    |
|                                                                 | (                                                                                      |                                                                                                    |                                                                                                    |
| Ţ                                                               | \$6092<br>Total due now                                                                | You have 1 inspection upcoming<br>01/28 AM 1729 S 68th Ave                                                                  | View Applications<br>24 active<br>1 expired / inactive<br>22 closed                                                                          |
| Apply Online                                                    | \$6092<br>Total due now<br>Pay Online                                                  | You have 1 inspection upcoming<br>01/28 AM 1729 S 68th Ave<br>My Inspections                                                | View Applications<br>24 active<br>1 expired / inactive<br>22 closed<br>My Applications                                                       |
| Apply Online<br>Apply online with our<br>quick and easy process | \$6092<br>Total due now<br>Pay Online<br>Pay your applications<br>quickly and securely | You have 1 inspection upcoming<br>01/28 AM 1729 S 68th Ave<br>My Inspections<br>Request an inspection<br>when you are ready | View Applications<br>24 active<br>1 expired / inactive<br>22 closed<br>My Applications<br>Review your applications<br>and inspection results |

4. Select "Add" and then, "Proceed to checkout"

|                                                               | G Select Language   |
|---------------------------------------------------------------|---------------------|
|                                                               |                     |
| Pay Online Click "add" to add the Item to your shopping cart. |                     |
| Add All to Cart                                               |                     |
| 2 Your Part of Court                                          |                     |
| 20053                                                         |                     |
| sidential-Mechanical                                          | Cart                |
| moval of wood stove and installing a new wood st              | Your cart is empty. |
| ES: \$60.92                                                   |                     |
|                                                               | Proceed to checkout |
|                                                               |                     |
|                                                               |                     |

#### 5. Review and select "Proceed to Checkout"

## **Review your invoice**

| Item Number | Total Amount Due | Payment |
|-------------|------------------|---------|
| M220053     | \$60.92          | \$60.92 |
| Total:      | \$60.92          | \$60.92 |

edit invoice

\*\*\*Acceptable methods of online payments are Visa, Discover and Mastercard.\*\*

PLEASE NOTE THE MAXIMUM NUMBER OF ONLINE PAYMENTS THAT CAN BE PAID AT ONE TIME IS (4) FOUR.

If you have more transactions than four, they need to be paid in a separate transaction. Thank you.

Proceed to Checkout »

6. Complete your payment on the following page.

# **Make a Payment**

#### My Payment

| Permits/Licenses    |                     |  |
|---------------------|---------------------|--|
|                     | Amount Due \$60.92  |  |
|                     | Due Date 01/26/2022 |  |
| Payment Information |                     |  |
|                     |                     |  |

Frequency One Time
Payment Amount \$60.92
Payment Date Pay Now